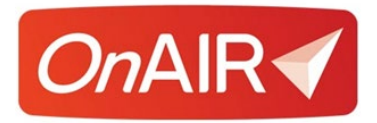

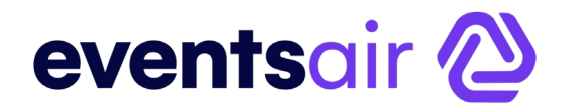

# Image and Style Options for the 2D OnAIR Portal

## Introduction

The 2D OnAIR Virtual Event Portal is a powerful solution for creating virtual and hybrid events.

In a virtual experience, graphics and video make a significant impact, and the OnAIR portal provides you with a wide range of graphic, video and image options so you can create impactful and professional online experiences.

In its default form, OnAIR is preset with design themes, images and other graphical elements that you can easily modify for your own virtual events.

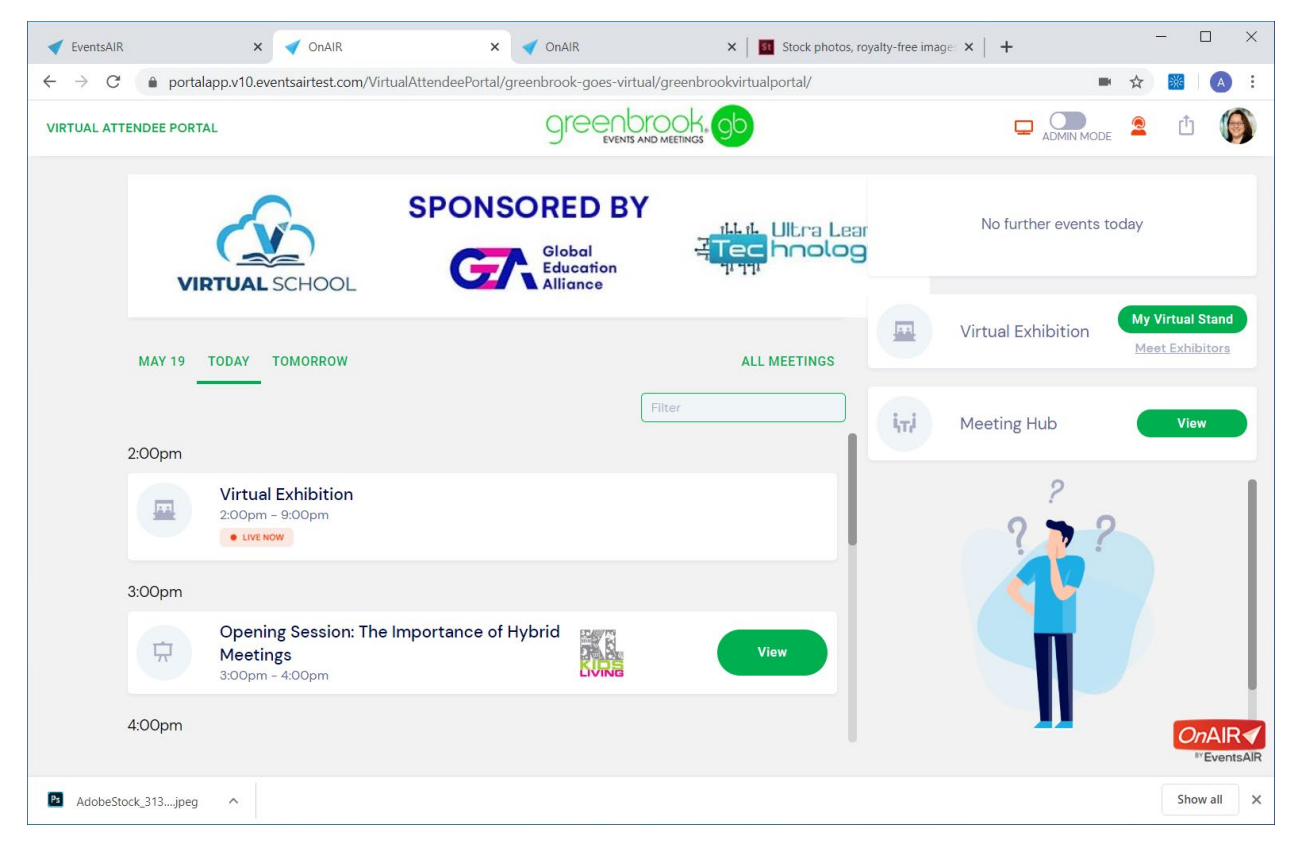

This White Paper will provide you with the sizes and other image specifications you will need to customize your OnAIR portal exactly as you require.

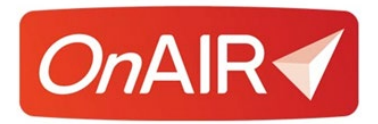

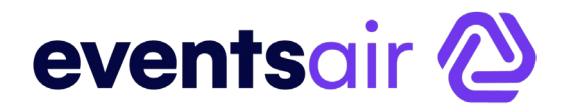

### **License Requirements**

Most graphical elements in the OnAIR portal are easily customizable by all clients, including:

- Sign-in and Header Bar Images
- Portal Sponsor Graphics
- Style and Theme Options, including button styles, fonts and background colors and text

## **Additional Image Customization Options**

You are also able to use your own images to replace the standard cartoon images that are present in most screens on the OnAIR portal.

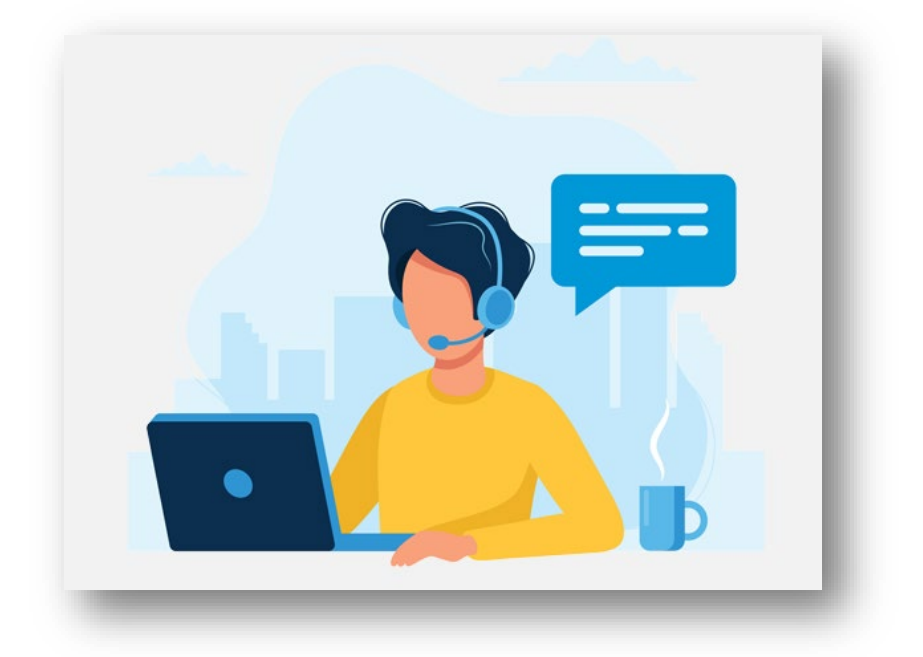

To upload your own images, your version of EventsAir must be the Premium License, which also includes full functionality for Exhibitions and Presentations. Optionally, you can purchase a per-event upgrade to the Premium License as needed.

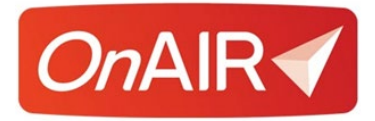

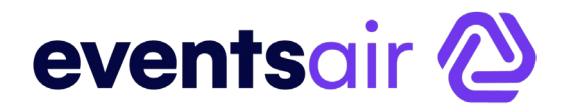

## **App and Sponsor Images**

These are the standard images you can create and upload to the OnAIR Portal:

#### Sign-In Screen Image

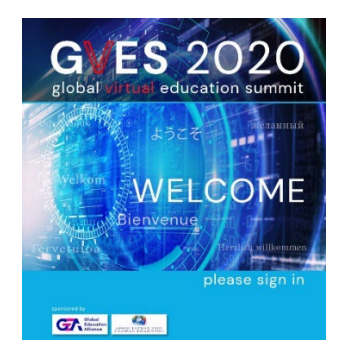

This image is used to greet attendees on the sign -in page.

- 890 PX Wide
- 940 PX High

#### Header Bar Image

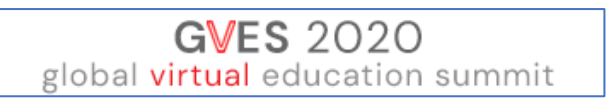

This image is displayed in the centre at the top of the portal once an attendee has logged in.

- 360 PX Wide
- 50 PX High

# **Portal Sponsor Images**

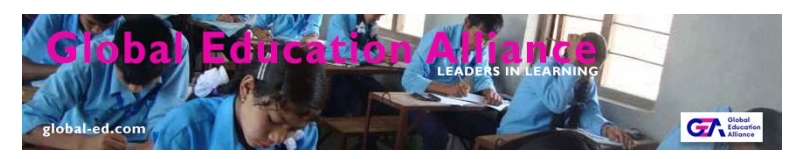

You can have up to ten images used to promote sponsors or provide additional messaging that is displayed above the OnAIR timeline.

- 870 PX Wide
- 155 PX High

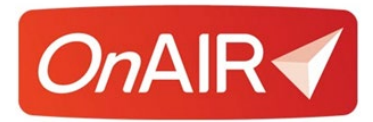

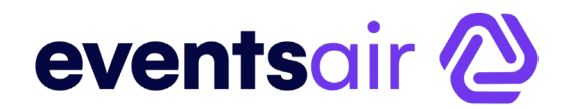

#### **Style and Theme Settings**

The OnAIR portal is easily customizable to fit a wide range of styles and themes. These options let you manage the look and feel of the OnAIR portal, as described below.

#### Themes

OnAIR comes with a wide range of themes in a variety of colors and style formats. Clicking on any theme displays a preview of what that theme looks like.

All colors can be selected from either the preset or free-form color palettes as well as accepting the HEX or RGB value for any custom color you wish.

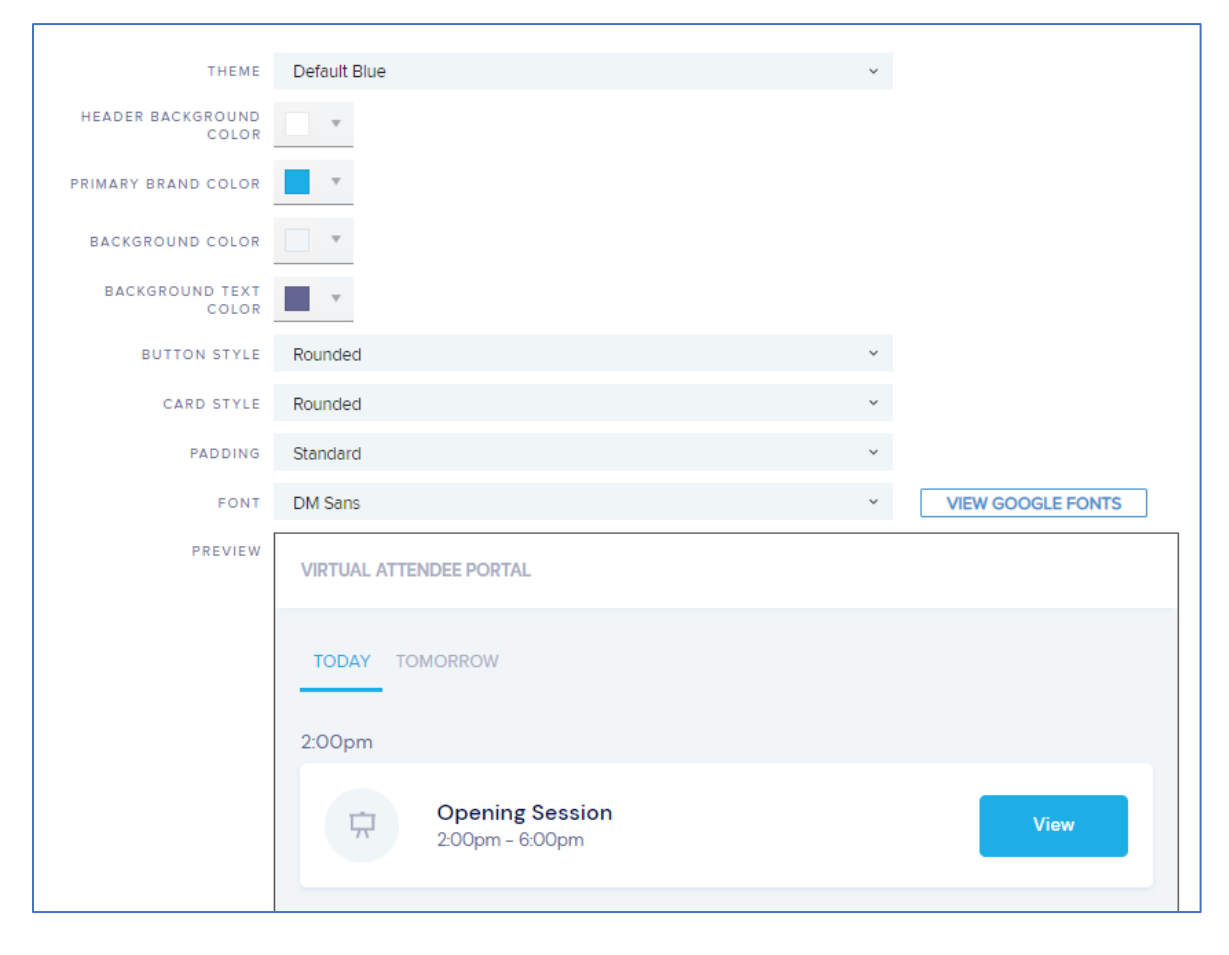

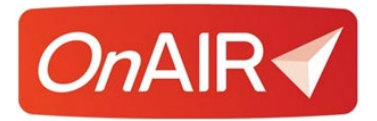

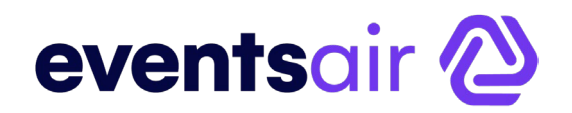

#### Header Background Color

This option defines the background color at the top of the Portal, behind the Header graphic you uploaded in App Settings.

#### **Primary Brand Color**

The color option defines the primary brand color, which sets the default color for buttons and active indicators highlighting the current date.

#### **Background Color**

This color option defines the primary background color sitting behind the timeline on the main page as well as all other pages in the OnAIR Portal.

#### **Background Text Color**

This color option defines the color of text appearing in the background of all OnAIR pages.

## **Button Style**

You can choose square, rounded or pill style buttons for the OnAIR Portal

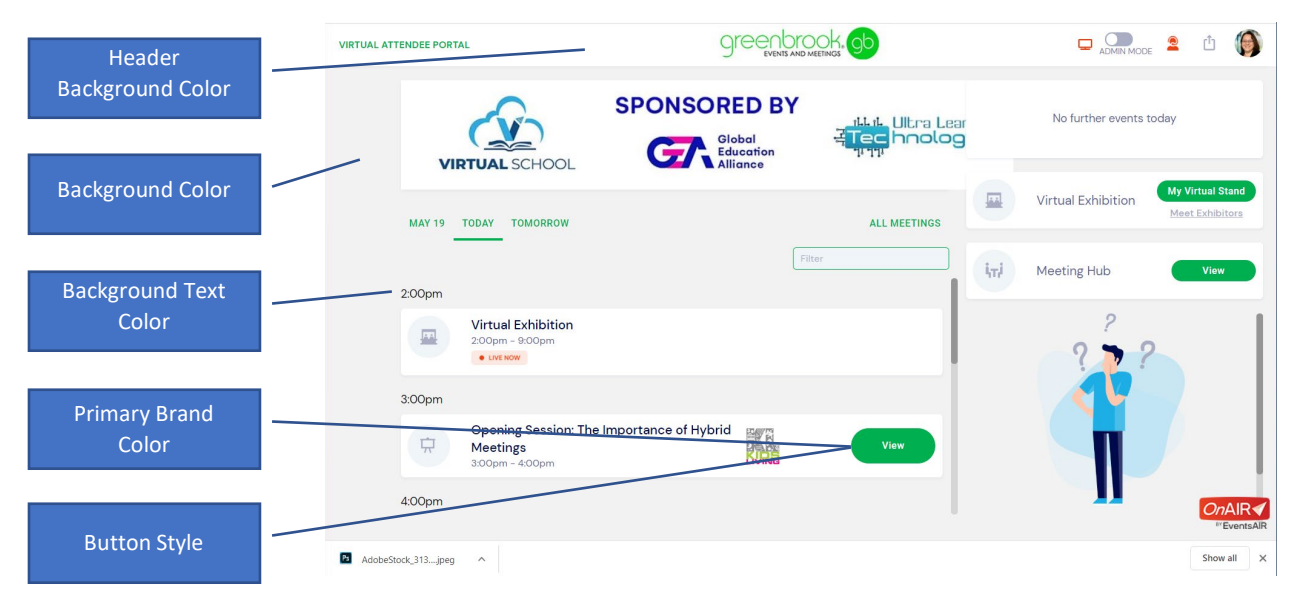

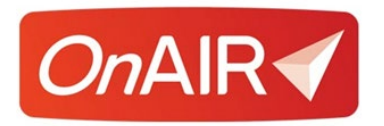

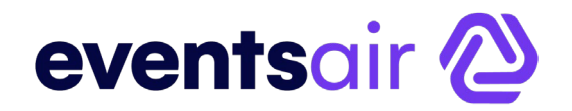

# **Card Style**

You can choose either rounded or square corners for the cards displayed in the OnAIR portal.

## Padding

You can choose either standard or minimal for the thickness of the cards displayed in the OnAIR timeline.

#### Font

You can choose either the standard selection of fonts or choose a Google Font from the **"View Google Fonts"** selection page.

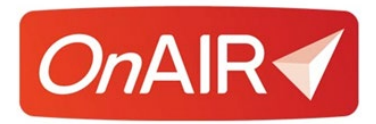

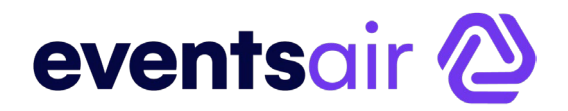

# **Advanced Style Settings**

This option, available only for clients with the Premium License (or a per-event upgrade to Premium), lets you replace any standard image in the OnAIR Portal with your own custom image.

Please refer to the following pages for details on location and specifications of each image.

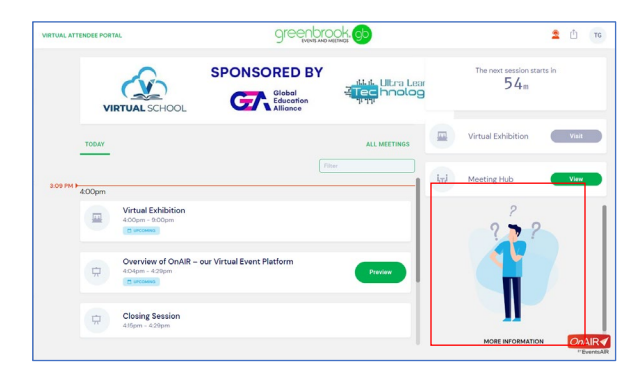

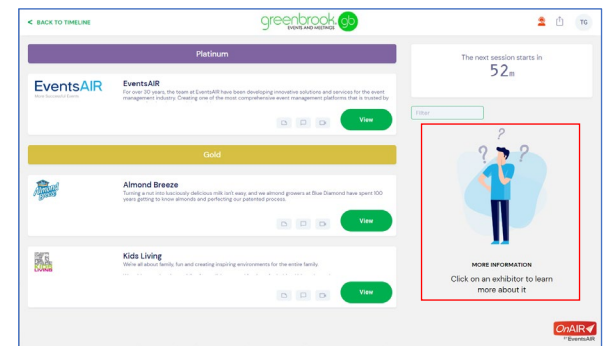

#### Timeline 500PX Wide x 600PX High

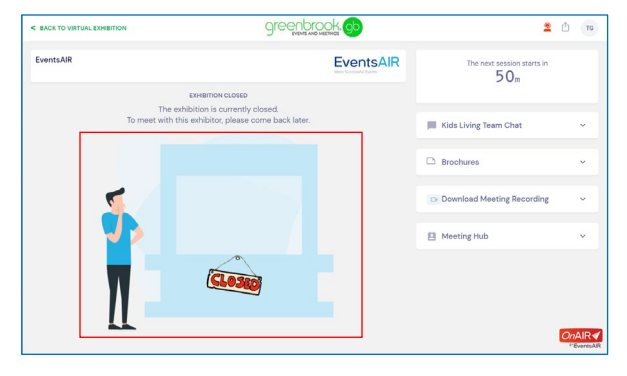

Exhibitor Closed 940PX Wide x 430PX High

Exhibition Listing 500PX Wide x 600PX High

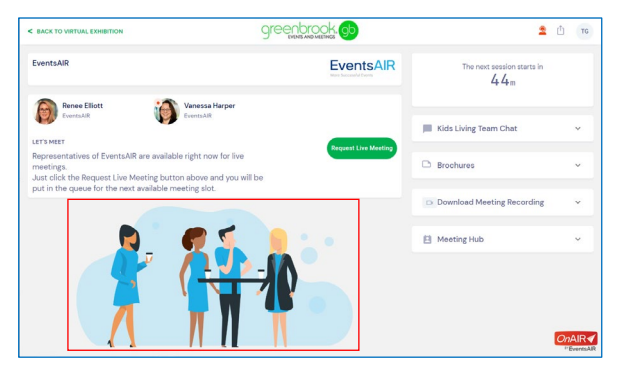

Exhibitor Open 940PX Wide x 430PX High

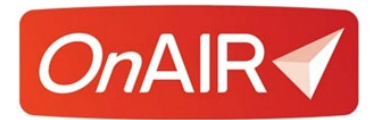

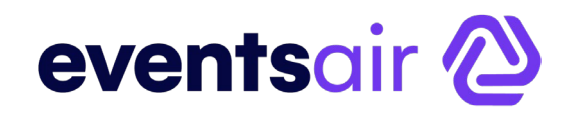

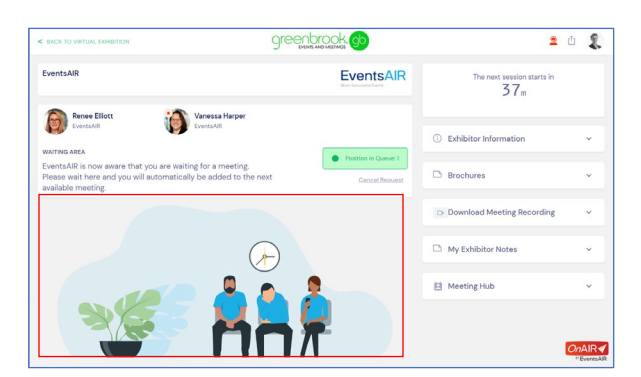

Waiting in Exhibitor Queue 940PX Wide x 430PX High

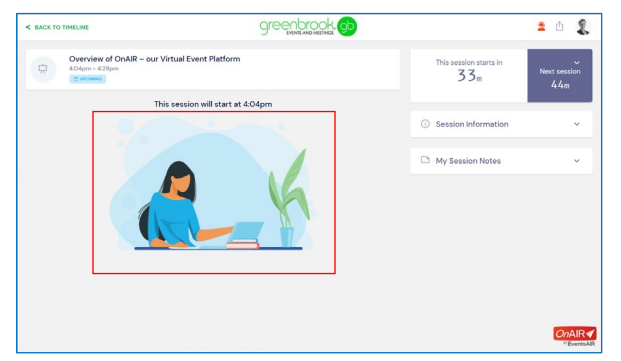

#### Session 940PX Wide x 430PX High

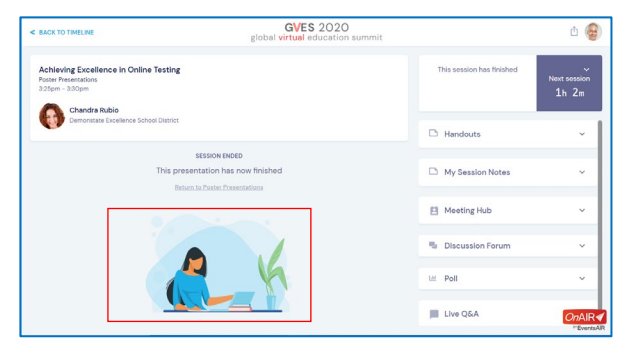

Poster Session Presentation Closed 940PX Wide x 430PX High

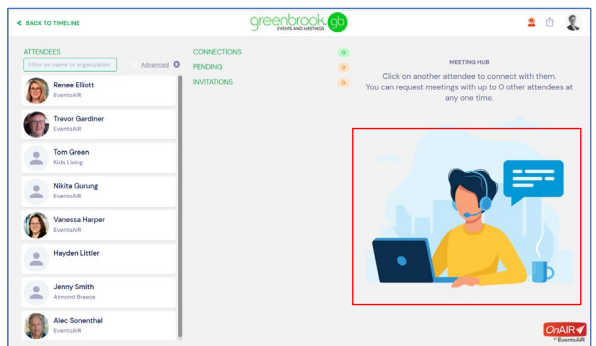

Meeting Hub 700PX Wide x 500PX High

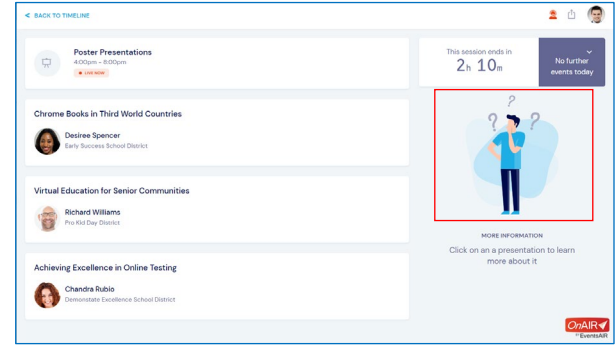

#### Poster Session Listing 500PX Wide x 600PX High

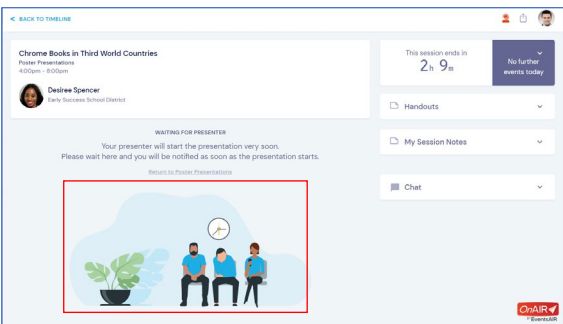

Poster Session Presentation Waiting for Presenter 940PX Wide x 430PX High

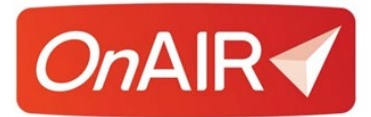

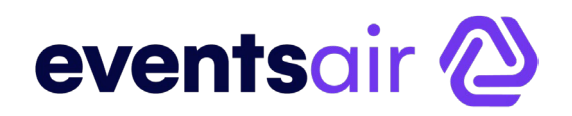

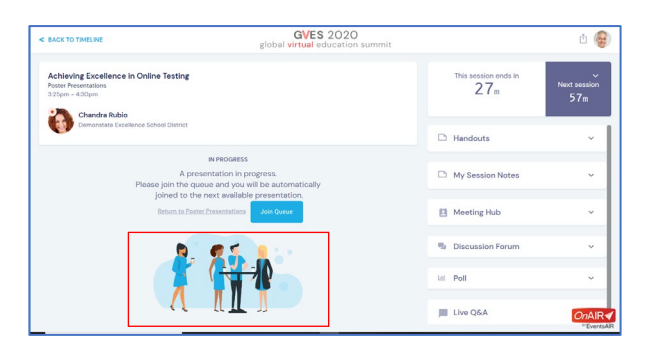

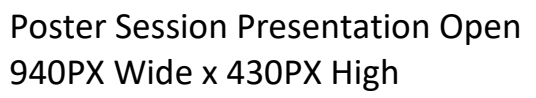

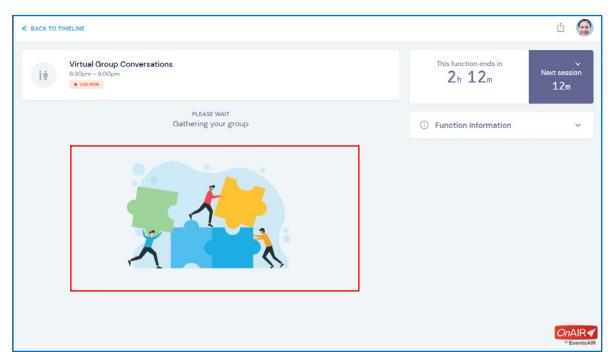

Function Gathering Group 940PX Wide x 430PX High

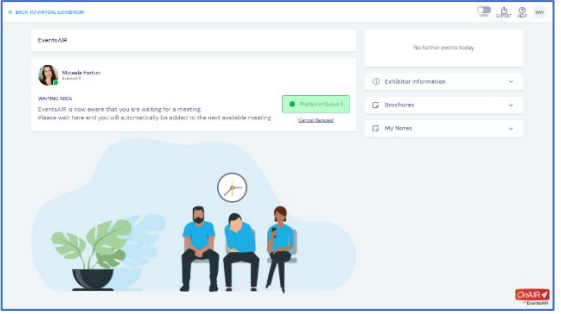

Waiting in Poster Presentation Queue 940PX Wide x 430PX High

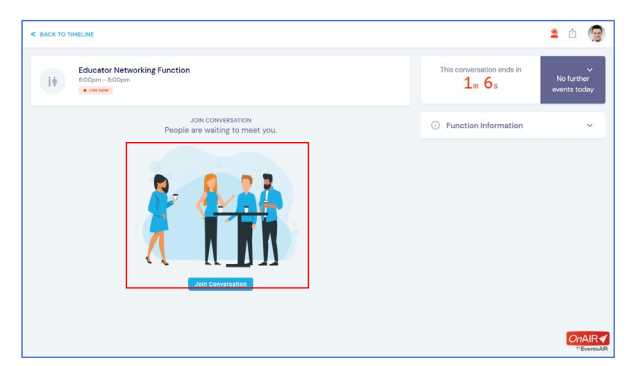

Function Join Conversation 940PX Wide x 430PX High

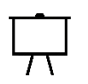

Session Icon 60 PX W x 60 PX H

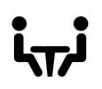

Agenda Break Icon 60 PX W x 60 PX H

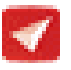

Favicon 192PX W x 192PX H

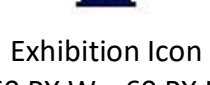

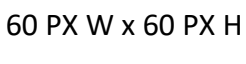

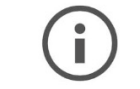

Agenda Info Icon 60 PX W x 60 PX H Meeting Hub Icon 60 PX W x 60 PX H

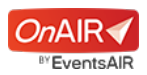

Powered by Logo 100 PX W x 50 PX H

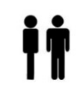

Function Icon 60 PX W x 60 PX H

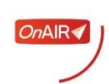

Loading Logo 100 PX W x 50 PX H